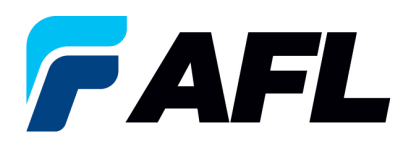

## Avoiding Errors When Entering Promise and New Acknowledged Ship Dates

- 1. Log into the AFL iSupplier Portal.
- 2. **Click** on the Orders Tab.
- 3. Select the PO Number

| Home Orders Shipments Finance Product Admin Assessments                              |                    |               |                           |  |  |
|--------------------------------------------------------------------------------------|--------------------|---------------|---------------------------|--|--|
| Purchase Orders   Agreements   Purchase History   Deliverables   View Requests   RFQ |                    |               |                           |  |  |
| Purchase Orders                                                                      |                    |               |                           |  |  |
|                                                                                      |                    |               |                           |  |  |
|                                                                                      |                    |               |                           |  |  |
| Views                                                                                |                    |               |                           |  |  |
|                                                                                      |                    |               |                           |  |  |
| View Purchase Orders to Acknowledge 🗸 Go                                             |                    |               |                           |  |  |
| Cale & Orders Advandadas Descure Concellation Descure Channes Uters Observe Uters    |                    |               |                           |  |  |
| Select Order: Acknowledge Request Cancellation Request Changes View Change History   |                    |               |                           |  |  |
| Select PO Number                                                                     | Rev Operating Unit | Document Type | Description               |  |  |
| 681191                                                                               | Q AFL TELE MFG     | Standard PO   | Supplier Training Video   |  |  |
|                                                                                      | AD TO FAIL         | Chandland DO  | Description data un datas |  |  |

4. Select **Acknowledge** from the Actions drop-down menu at the bottom of the page and click Go.

| Standard Purchase Order: 681176, 0 (Total USD 100.00)                                                                                                    |                                                                                                    |                                                                           |
|----------------------------------------------------------------------------------------------------|----------------------------------------------------------------------------------------------------|---------------------------------------------------------------------------|
| Currency=USD                                                                                                    |                                                                                                    | Actions Acknowledge  Go Export                                            |
| Order Information                                                                                                    |                                                                                                    |                                                                           |
| General<br>Total 100.00<br>Sopher Sta<br>Address<br>Bayer<br>Over Data 12-Oct-3223 18:01:40<br>Charlos 12-Oct-3223 18:01:40<br>Charlos 12-Oct-322<br>Charlos 12-Oct-322<br>Charlos 12-Oct-322<br>Char | Terms and Conditions<br>Payment Terms<br>Carrier<br>FOB FCK Tokyo, JP<br>Fregist Terms Prepaid<br>Steppe Control<br>Steppe To Address<br>Address ARL Freedominications, LLC<br>ID Holden Lake Circle<br>Duraca, SC 20334<br>Bill-To Address<br>Address ARL Freedominications, LLC<br>Family Tex ARL Transactions Control | Summary<br>Total 100.00<br>Received 0.00<br>Payment Status Hot Paul       |
| P0 Details Storr AI Details Hole AI Details Details Line Type Tem/260 Supplier Tem Description Colom: 1 Good Description                                                                                                    |                                                                                                    | U0H Qty Price Amount Status Attachments Reason<br>Meter 100 1 100.00 Open |
| Return to Orders: Purchase Orders                                                                                                    |                                                                                                    | Actions (Acknowledge v) Go Export                                         |

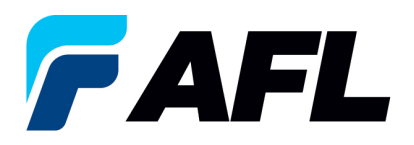

- 5. To avoid errors when entering Promise and New Acknowledgment Ship dates the following must be done for single and multi-line POs:
  - a. Click Show All
  - b. Enter Promise Date
  - c. Enter New Acknowledged Ship Date
  - d. Reason Enter a reason, i.e.- "change"
  - e. Action Select "Change" DO NOT select "Accept" -Since dates are updated this is considered a Change in iSupplier.
  - **NOTE:** For multi-line POs Repeat Steps 2-5
  - f. Select Submit

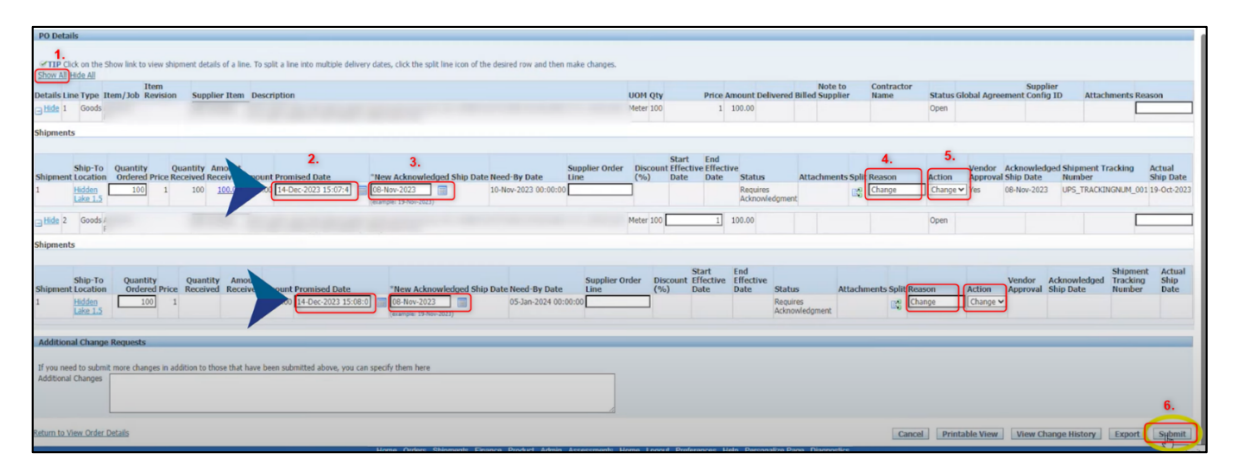